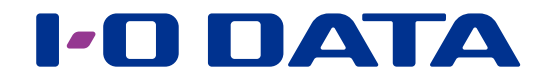

### 画面で見るマニュアル

<u>HDD/SSD共通</u> Windowsでのフォーマット方法

【マニュアルアンケートはこちら】

よりよいマニュアル作りのため、アンケートにご協力願います。 ●記載されている会社名、製品名等は一般に各社の商標または登録商標です。

# もくじ

| お使いになる前に     | 3  |
|--------------|----|
| フォーマットする     | 5  |
| パーティションを作り直す | 8  |
| 困ったときには      | 10 |
| データをコピーする    | 11 |

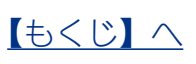

## お使いになる前に

ご購入いただいたHDD/SSD のフォーマット形式をご確認ください。 (製品添付のマニュアルでご確認ください。)

#### フォーマットが必要な場合

お使いのOS により認識できるフォーマット形式が異なるため、次のような場合、再フォーマットが必要になります。 ※ご購入時のフォーマット形式、対応機種、対応OS は製品添付のマニュアルをご確認ください。

- テレビなどのAV機器で使用していたHDDをパソコンに接続して使用する場合
- WindowsとMac OSで共用する場合
- HDD/SSD のフォーマット形式がMac OS 拡張形式(HFS+) の場合
- Windows XP(32ビット版)/ Server 2003(SPなし)で、2TBを超えるHDDを使用する場合

※SSDまたは一部HDDはAV機器には対応しておりません。詳しくは製品添付のマニュアルをご覧ください。

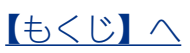

### フォーマットとは?

HDD/SSDをお使いのパソコンでデータを読み書きできる状態にする作業です。

フォーマットにはいくつか種類があり、お使いのOSにより認識できるフォーマット形式 が異なります。

| NTFS              | Windows 用のファイルシステムです。 4GB 以上のファイルも保存できます。               |
|-------------------|---------------------------------------------------------|
|                   | Mac OS では読み込みのみ可能です。 (保存はできません。)                        |
| FAT32             | Windows とMac OS のどちらでも使用できるファイルシステムです。                  |
|                   | 4GB 以上のファイルを保存することはできません。                               |
|                   | ※フォーマット方法は、【画面で見るマニュアル(Windows 編)】をご覧ください。              |
| exFAT             | Windows とMac OS のどちらでも使用できるファイルシステムです。                  |
|                   | 4GB 以上のファイルも保存できます。                                     |
|                   | Windows XP SP2以降※、Windows Vista SP1以降、Mac OS X 10.6.5以降 |
|                   | に対応しています。                                               |
|                   | ※フォーマット方法は、【画面で見るマニュアル(Windows 編)】をご覧ください。              |
| Mac OS 拡張形式(HFS+) | Mac OS 専用の形式です。 4GB 以上のファイルも保存できます。                     |
|                   | Windows では使用できません。Mac OS 上でフォーマットが必要です。                 |
| 家電モード             | 1パーティション、かつ、未フォーマット状態にします。                              |
|                   | AV 機器で使用する際には、使用する AV 機器上でフォーマットが必要です。                  |
|                   | ※SSDまたは一部HDDは対応しておりません。                                 |

※Windows XP SP2 以降/Windows Server 2003 SP2 以降で、exFAT をご利用になる場合は、以下の更新 プログラムをインストールする必要があります。

http://support.microsoft.com/kb/955704/ja

|                           | NTFS       | FAT32      | exFAT      | Mac OS 拡張形式 |
|---------------------------|------------|------------|------------|-------------|
|                           |            |            |            | (HFS+)      |
| Windows 10、8、7、Vista      | 読み込み/ 保存 可 | 読み込み/ 保存 可 | 読み込み/ 保存 可 | 不可          |
| Windows Server 2012, 2008 |            | ×1         | *4         |             |
| Windows XP                | 読み込み/ 保存 可 | 読み込み/ 保存 可 | 読み込み/ 保存 可 | 不可          |
| Windows Server 2003       | *2         | %1 %2      | *2 *5      |             |
| Mac OS                    | 読み込みのみ 可   | 読み込み/ 保存 可 | 読み込み/ 保存 可 | 読み込み/保存 可   |
|                           |            | %1%3       | *6         |             |

※1 4GB 以上のファイルは扱えません。

※2 2TBを超えるHDD をWindows XP(32 ビット版)/Windows Server 2003(SP なし) で使用する場合、 OSの仕様上、HDDを認識できません。このため2TBを超えるHDDを認識するためには、「I-O DATAハードディ スクフォーマッタ」を使用して、2TBごとに分割してフォーマットする必要があります。 (例) 3TBの場合は、1TB+2TBとなります。)

Mac OSとWindowsで共用する場合は、Windows上から「I-O DATAハードディスクフォーマッタ」を使用して、2TB区切りに分割後、FAT32またはexFATでフォーマットしてください。

【パーティションを作り直す】 (8 ページ) 参照

※3 Mac OSでマウントすると時間がかかることがあります。

※4 Windows Vistaの場合は、SP1 以降に対応です。

※5 Windows XP/Windows Server 2003の場合は、SP2以降に対応です。

※6 Mac OS X 10.6.5 以降に対応です。

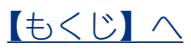

## フォーマットする

弊社製「I-O DATA ハードディスクフォーマッタ」を使用してフォーマットします。

#### フォーマットする前にご確認ください

●フォーマットするとデータはすべて消去されます。事前に必要なデータを別のメディアにバックアップしてください。

お使いになる前に

フォーマットする

パーティションを作り直す

困ったときには

データをコピーする

●フォーマットしないHDDはできるだけパソコンから取り外してください。誤って他のHDDをフォー マットしないようご注意ください。

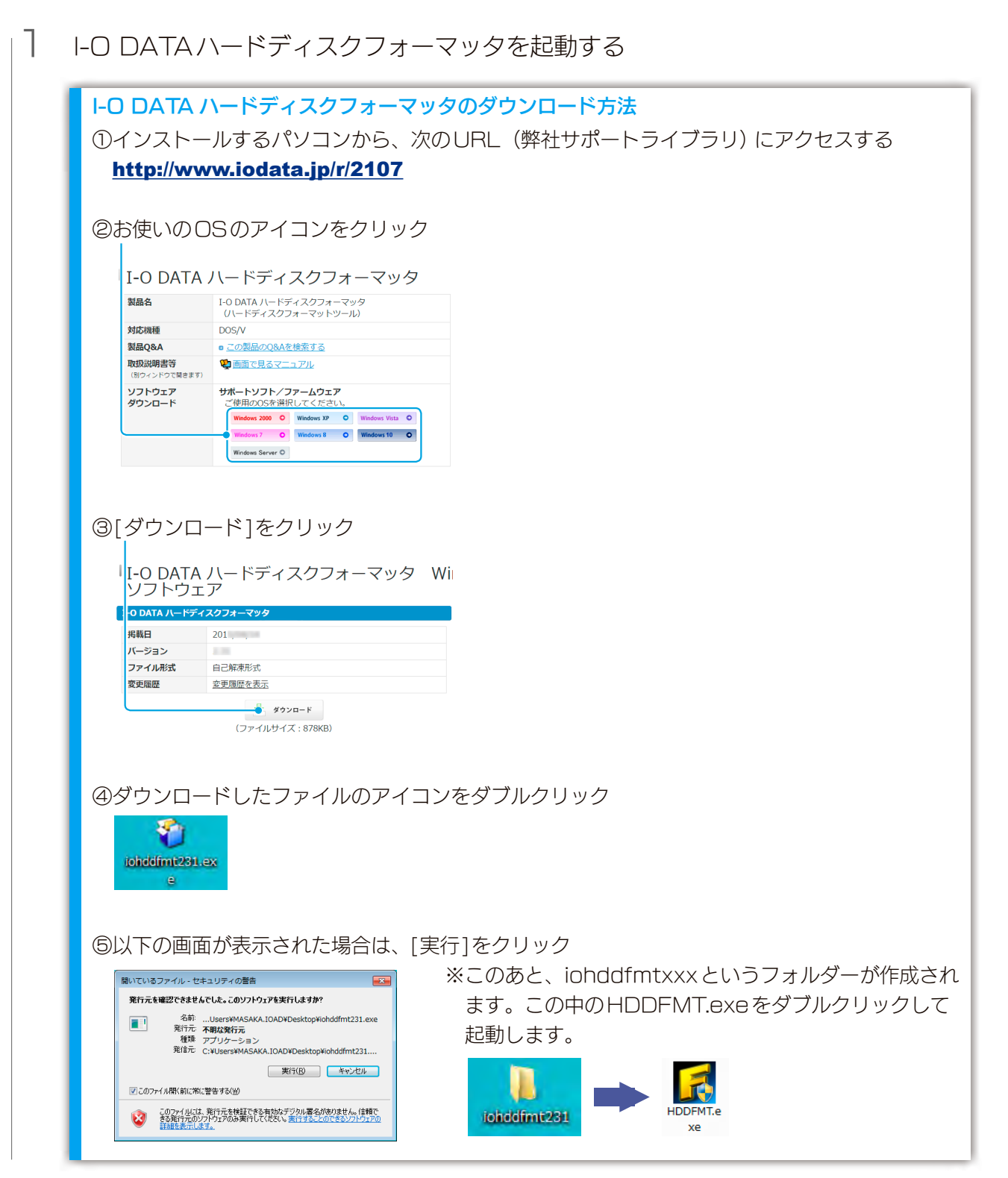

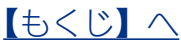

| 2 | [HDDFMT.exe]を起動                                                                                                    |              |
|---|----------------------------------------------------------------------------------------------------|--------------|
|   | HDDFMT.e<br>xe                                                                                                    | お使いになる前に     |
| З | ハードディスクフォーマック<br>トロロATA<br>このプログラムは、ハードディスクを選択した形式でフォーマットします。<br>フォーマット中は、絶対にハードディスクを波り外したりしないように充分ご注意ください。<br>フォーマットするハードディスクを次から選択してださい。<br>トロ DATA (容量 8)                                                                                                    | フォーマットする     |
|   |                                                                                                    | パーティションを作り直す |
|   | モート選択回面が表示されたら…<br>Windows XP(32ビット版)またはWindows Server 2003(SPなし)の場合は、2TBを超<br>えるHDDを認識できないため、[2TB区切り]を選びます。                                                                                                    | 困ったときには      |
| 4 | ①フォーマット形式を選ぶ                                                                                                    | データ          |
|   | フォーマットする形式を次から選択してください。       トロ DATA         フォーマット形式       パーライション形式         ク FAT32 (④ NTFS ) ex FAT ) UDF(IVDR)       パーライション形式         (ゴーライション形式       〇 MBR ) ⑥ [P]         Windows2000以降で推測されている形式です。<br>FAT32に比べ大きな容量を扱えます。       最新のパーライション形式です。<br>2TBE 起えるパーライション形式です。<br>ZTBE 起えるパーライションを | 、をコピーする      |
|   | ただし、Windows Me/98からアクセスできません。<br>(家,ソフトがあります。)<br>(家の(1)) (ホヘ(1)) (ホーンオャ))<br>(家の(1)) (ホーンオャ))<br>(家の(1)) (ホーンオャ))                                                                                                    |              |
| 5 | (確認) ×                                                                                                    |              |
|   | i 選択した形式は以下で間違いないですか?<br>フォーマット形式:「NTFS」パーティション形式:「MBR」                                                                                                    |              |
|   | ( <i>i</i> tl)( <u>Y</u> ) [1)[, <i>i</i> ≢(N)                                                                                                    |              |

【もくじ】へ

6

| 6 |                                                                                                    |            |
|---|----------------------------------------------------------------------------------------------------|------------|
|   | KODATA     Kongestie (Kale (Kale (K | お使いになる前に   |
|   | < 戻5(B) 次へ(N) 5● TYJ C/V                                                                                                    | 7          |
|   |                                                                                                    | オーマットする    |
|   |                                                                                                    | パ          |
|   | ハドポイメウリオ マック (ノオ マット)     ×       トロ DATA       [共行] ボタンを辞すと、以+のハドデイメクのノオ マットを開始します。       対象ハードデイスク     ト〇 DATA (容量 R)       ノオ マット形式     N115                                                                                                    | ティションを作り直す |
|   | パーティション形式         MBR           X         ノオ、マットは素はお使いのPEの注意で変化します。                                                                                                    | 困          |
|   | (RAU)         ************************************                                                                                                    | ったときには     |
|   | フォーマットが始まります。しばらくお待ちください。                                                                                                    |            |
|   |                                                                                                    | データをコピーする  |
| 8 | ハードディスクフォーマック (フォーマットの完了) ×                                                                                                    |            |
|   |                                                                                                    |            |
|   | ハードディスクのフォーマットが完了しました。 ブログラムを終了します。<br>一旦ハードディスクを取り外し、再度捕入するか、システムを再起動してご使用ください。                                                                                                    |            |
|   | [完了]をクリック                                                                                                    |            |
|   | 完 一                                                                                                    |            |

これでフォーマット完了です。

### 【もくじ】へ

## パーティションを作り直す

#### 作業前にご確認ください

- ●コンピューターの管理者権限でログオンしてください。
- ●パーティションを作り直すとデータは消去されます。事前に必要なデータを別のメディアにバックアッ プしておいてください。

お使いになる前に

- ●誤消去を防ぐため、他のUSB 機器はできるだけ取り外しておくことを強くおすすめします。
- ●2TBを超えるHDDをWindows XP(32 ビット版)、Windows Server 2003(SP なし) で使用 する場合、2TB区切りでフォーマットする必要があります。
  - 【フォーマットする】 (5ページ)参照

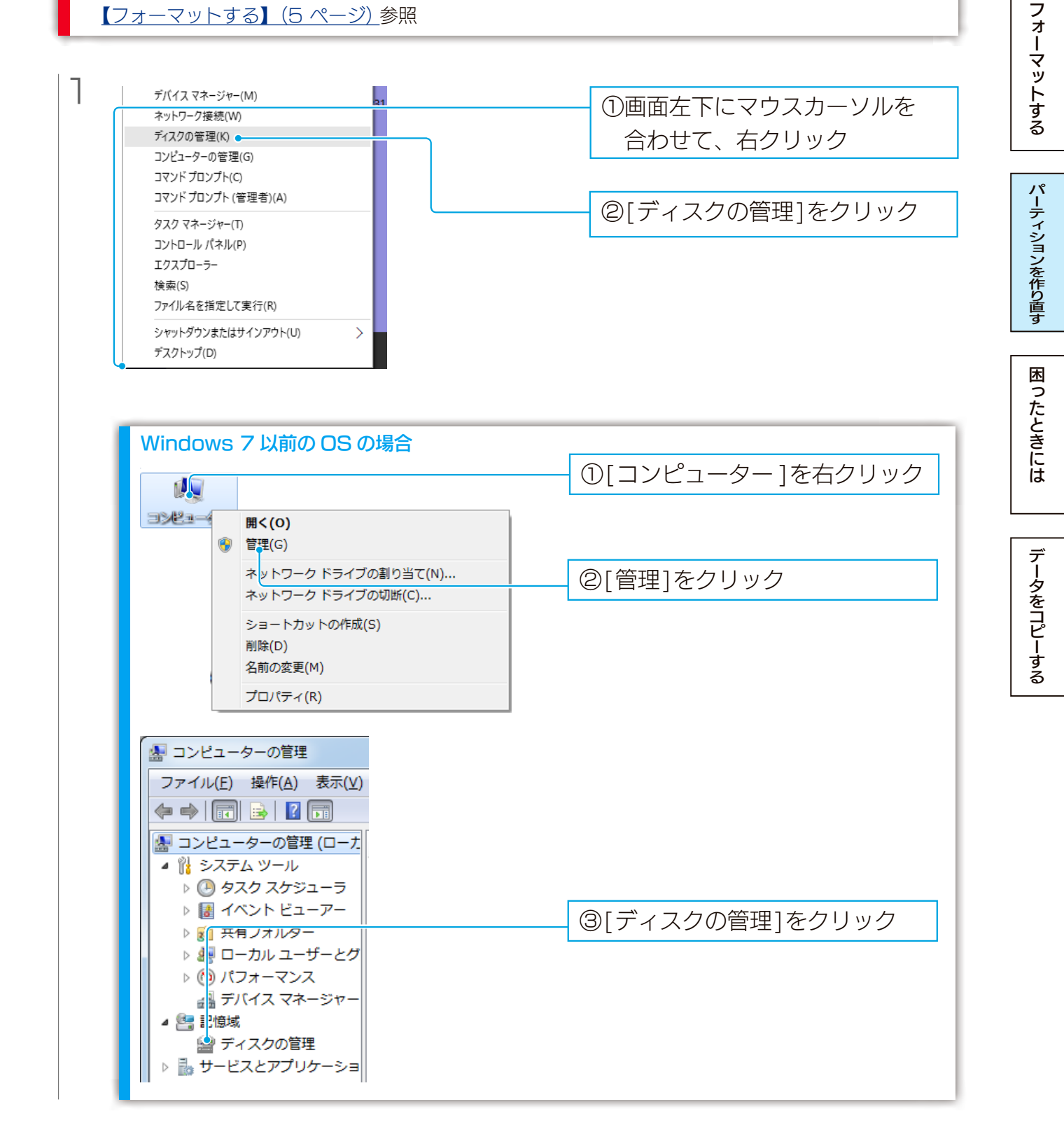

| 2 |                                                                                                    |                                                              |              |
|---|----------------------------------------------------------------------------------------------------|--------------------------------------------------------------|--------------|
|   | ボリューム         レイアウト         種種         ファイルシステム         状態         容量         空き様域         空き様域         空き様域の利止」           G (D)         シゾブル         ペーシック         NTFS         正常(プラ                                                                                                    | ①クリックして選ぶ                                                    | お使いになる       |
|   | GF74200<br>ベージッグ<br>452,7665<br>オンライン<br>エネ (ジス・<br>エネ (プライマリパーティション)<br>エネ (プライマリパーティション)<br>エネ (プライマリパーティション)                                                                                                    |                                                              | 。<br>前<br>に  |
|   | リューパン<br>リューパン<br>245 MB<br>245 MB<br>245 | ②[Delete]キーを押す                                               | フォーマ         |
|   |                                                                                                    |                                                              | マットする        |
|   | ■ 未割り当て ■ プライマリパーティション ■ 弦藻パーティション ■ 空き領域 ■ 論理ドライブ                                                                                                    |                                                              | パーテ          |
| З | シンブル ボリュームの削除<br>このボリュームを削除するとボリューム上のデータがすべて剤 除されます。保存の必要<br>なデータを削除の前にパックアップしてください。続行します が?                                                                                                    | [はい]をクリック                                                    | ィションを作りま     |
|   | is <sup>e</sup> () (VLX(N)                                                                                                    |                                                              | <u></u><br>す |
|   | パーティションが削除され、[未割り当て]<br>[未割り当て]ではなく、[空き領域]になる場合<br>拡張パーティションの中の論理ドライブを削除し<br>つづけて、[空き領域]も削除してください。                                                                                                    | になります。<br>,<br>,ています。                                        | 困ったときには      |
| 1 |                                                                                                    |                                                              | データ          |
| 4 | <sup>(</sup> ネディスク 2<br><sup>(</sup> ペーシック<br>372.61 GB<br>オンライン<br>年割り当て<br>金 <u>CD-ROM 0</u><br>DVD (E)<br>DVD (E)                                                                                                    | <ul> <li>①[未割り当て]で右クリック</li> <li>②[新しいシンプルボリューム]を</li> </ul> | ·>をコピーする     |
|   | メディアなし<br>プロパティ(P)<br>ヘルプ(H)                                                                                                    | クリック                                                         |              |
| 5 | 新しいシンプル ポリューム ウィザード ×<br>新しいシンプル ポリューム ウィザードの開始                                                                                                    |                                                              |              |
|   | このウィザードでディスク上にシンプル ポリュームを作成できます。<br>シンプル ポリュームは、単一のディスク上にのみ 可能です。                                                                                                    |                                                              |              |
|   | 続行するには (次へ) をクリックしてください。                                                                                                    | ― [次へ]をクリック                                                  |              |
|   |                                                                                                    |                                                              |              |
|   | < 戻る(E) 次へ(M) > ● キャンセル                                                                                                    |                                                              |              |

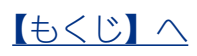

| 6       | 新しいシンプル ボリューム ウィザード X<br>ボリューム サイズの指定                                                                                                    |                                                     |              |
|---------|----------------------------------------------------------------------------------------------------|-----------------------------------------------------|--------------|
|         | 最小サイスと酸大サイスの個で用リュームのサイスを選択してくたさい。<br>最大ガイスク領域 (MB): 381552<br>最小デイスク領域 (MB): 8<br>シンプル ポリューム サイズ (MB)( <u>S</u> ): <u>183552</u> ↓                                                                                                    | シンプルボリュームサイズを設定<br>し、[次へ]をクリック                      | お使いになる前に     |
|         | (展るB) 次へ(C) キャンセル<br>HDD/SSD を分割して使用する場合                                                                                                    |                                                     | フォーマットする     |
| 7       | 上の例では、HDD/SSDを分割せず1つの/<br>分割する場合は、シンプルボリュームサイズ・<br>************************************                                                                                                    | ペーティションとして設定しています。<br>を使い切らずに残しておきます。<br>①ドライブ文字を確認 | パーティションを作り直す |
|         | <ul> <li>         ・</li></ul>                                                                                                    | ②[次へ]をクリック                                          | 困ったときには      |
|         | マ展300 次へ回る キャンセル     ドライブ文字の割り当て     [次のドライブ文字を割り当てる]には空いて     (初期値は、自動的に空いていると判別した)                                                                                                    | こいるドライブ文字を選択してください。<br>ドライブ文字が表示されます。)              | データをコピーする    |
| 8       | 新しいシンプル ボリューム ウィザード ×<br>バーティン 3ンのフォーマット<br>このパーティン 3ンのフォーマット<br>このパリュームをフォーマットするかどうかを選択してください。フォーマットする場合は、<br>定用する設定を選択してく<br>ださい。<br>○このボリュームをフォーマットしない(D)<br>④[このボリュームを次の設定でフォーマットする[O)]                                                                                                    | <ol> <li>ファイルシステムを選ぶ</li> </ol>                     |              |
|         | マレイン     マノ マン     マノ マン | ②[クイックフォーマットする]に<br>チェック                            |              |
| <br>【もく |                                                                                                    |                                                     |              |

| 9                | 新しいシンプル ポリューム ウィザード                           |                                                                                                    | ×                            |                                               |                                                    |               |
|------------------|-----------------------------------------------|----------------------------------------------------------------------------------------------------|------------------------------|-----------------------------------------------|----------------------------------------------------|---------------|
|                  |                                               | 新しいシンプル ボリューム ウィザードの完了<br>新しいシンプル ボリューム ウィザードは正常に完了しました。<br>次の設定を選択しました:<br>ボリュームの理想:シンプルボリューム<br>選択されたが?(2): ディスク<br>ボリュームのザイズ: 381552 MB<br>ドライブ又学またはパス: H:<br>フイル システム NTFS<br>アロケーション ユニット サイズ 既定値<br>ボローム ライル ステレース | ~                            |                                               |                                                    | お使いになる前に      |
|                  |                                               | ウィザードを閉じるには、[完了] をクリックしてください。                                                                                                    |                              | [完了]をク                                        | リック                                                | 7             |
|                  | パーティショ<br>「フォーマッ                              |                                                                                                    | 「++>セル<br>マットが始まり<br>なるまで、し( | )ます。<br>ざらくお待ち。                               | ください。                                              | オーマットする       |
|                  | <b>ロディスク 2</b><br>ペーシック<br>372.61 GB<br>オンライン | 372.61 GB<br>フォーマット中                                                                                                    |                              | <b>ニティスク 2</b><br>ベーシック<br>372.61 GB<br>オンライン | 「ボリューム (H:)<br>372.61 GB NTFS<br>正常 (プライマリパーティション) | パーティションを作り直す  |
|                  | HDD/SSD<br>HDD/SSD<br>から同様に1                  | ) <mark>を分割して使用する場合</mark><br>を複数のパーティション<br>乍業をおこない、[未割り                                                                                                    | ♪で分割する場合 )当て]領域をパー           | は、もう一度手順<br>ーティションに害                          | 頁5 (パーティションの作成)<br>りり当ててください。                      | 困ったときには       |
| これ               | でパーティシ                                        | ョンの作成は完了で                                                                                                    | す。                           |                                               |                                                    | Ť             |
| [ディ<br>[コン<br>確認 | スクの管理]]<br>ピューター ]<br>します。                    | ●面を閉じます。<br>アイコンをダブルク                                                                                                    | リックして開                       | き、HDD/SS                                      | SDのアイコンがあるか                                        | 、<br>ータをコピーする |

新しいドライブ文字のアイコンが、HDD/SSDのアイコンです。

▼ドライブ文字が日に設定された例

ボリューム (H:) 🖉 空き領域 372 GB/372 GB

## 困ったときには

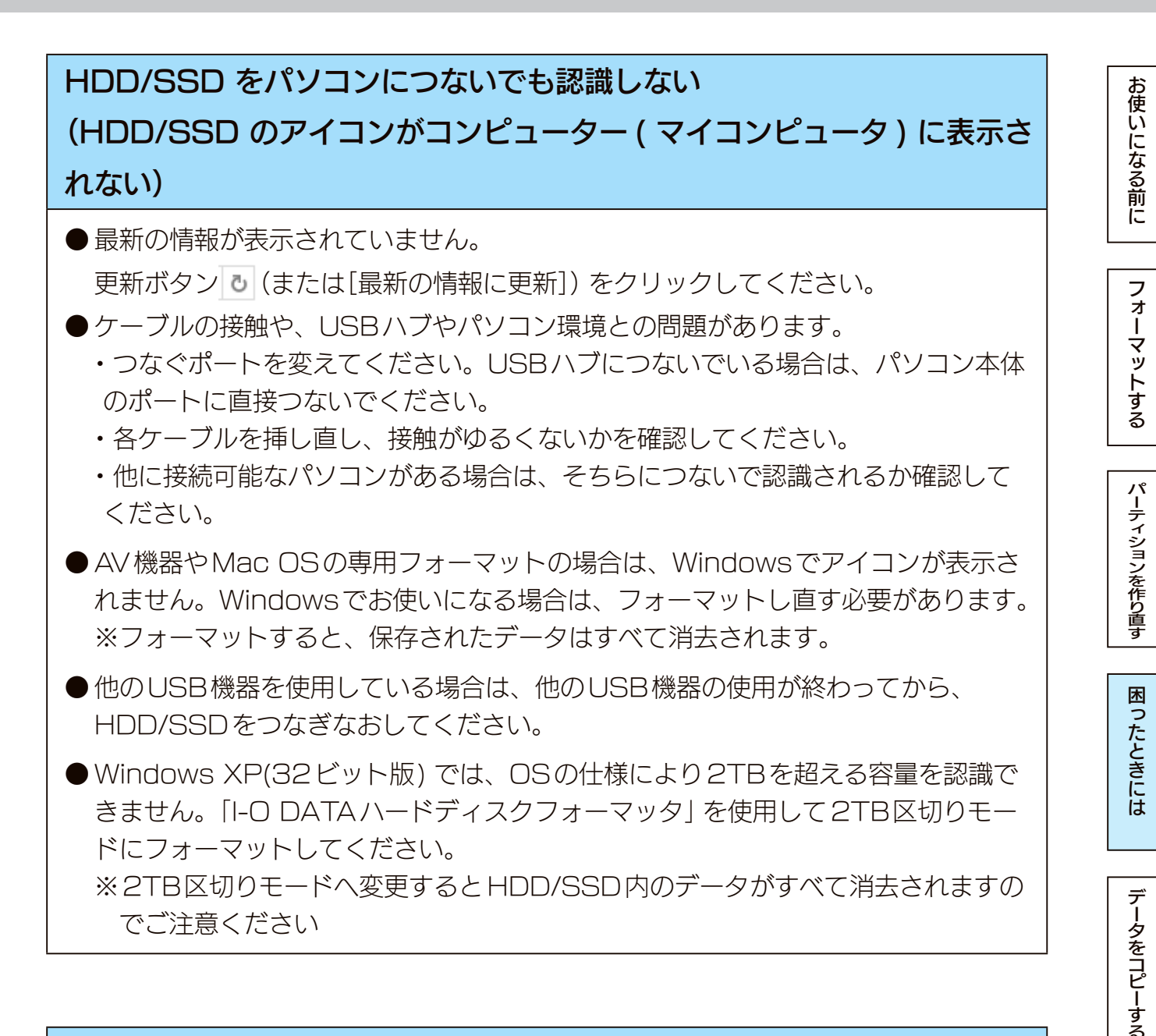

#### 接続した HDD/SSD から OS を起動できない

OSの起動は、サポートしておりません。

### スタンバイ / スリープ / 休止状態から戻ると、HDD/SSD が認識されて いない

スタンバイ/スリープ/休止状態から復帰する際に、認識されないことがあります。 HDD/SSDを取り外し、もう一度接続してください。 それでも認識されない場合は、パソコンを再起動してください。 ご利用のパソコンとの組み合わせにより、スタンバイ/スリープ/休止状態などの省電 力機能はご利用いただけない場合があります。

【もくじ】へ

12

### HDD/SSD の電源ランプが点灯しない ※製品によってランプを搭載していない場合があります。

● 接続するUSBポートの供給する電源が足りません。USBハブに接続している場合 は、USBハブに電源を供給できること(電源ケーブルで電源に接続していること) をご確認ください。 お使いになる前に

フォーマットする

パーティションを作り直す

困ったときには

データをコピーする

- ●パソコンの電源が入っていません。電源の入っているパソコンに接続してください。
- 故障している可能性があります。弊社修理センターにご依頼ください。

### パソコンの電源を切っても、HDD/SSD の電源ランプが消えない ※製品によってランプを搭載していない場合があります。

●環境により、パソコンの電源を切っても、電源が自動的に切れない場合があります。
 (または、パソコンによっては、電源を切ってもポートに電源が供給されている場合があります。)

この場合は、HDD/SSDの電源は入ったままになりますので、そのままHDD/ SSDをパソコンから取り外してください。

●インターフェイスが正しく認識されていません。各パソコンの取扱説明書をご覧に なり、正常に認識されているかをご確認ください。

### HDD/SSD を接続した状態でパソコンを起動すると、HDD/SSD のア イコンが2つ表示される

USB機器からの起動に対応したパソコンに接続している場合は、パソコンの設定により、USB機器から起動できないようにしてください。

方法は、パソコンの取扱説明書をご覧になるか、パソコンメーカーにお問い合わせく ださい。

#### USB ハブに HDD/SSD を接続しているとエラーが発生する

USBハブによっては、HDD/SSDが正常に動作しない場合があります。 USBハブからHDD/SSDを取り外し、パソコンのUSBポートに接続してください。 また、USBハブにACアダプターを取り付けられる場合は、ACアダプターを取り付 けて電源を供給してください。

# HDD/SSD を接続した状態でパソコンを起動すると、起動途中でパソコンが動かなくなる

- USB 機器からの起動に対応したパソコンに接続している場合は、パソコンの設定 により、USB 機器から起動できないようにしてください。方法は、パソコンの取 扱説明書をご覧になるか、パソコンメーカーにお問い合わせください。
- ケーブルの接触や、USB ハブやパソコン環境との問題がないか確認してください。 ・接続するポートを変えてください。USBハブに接続している場合は、パソコンの ポートに直接接続してください。
  - ・各ケーブルを挿し直し、接触がゆるくないかを確認してください。
  - ・他に接続可能なパソコンがある場合は、そちらに接続し認識するか確認してくだ さい。

#### パソコンから取り外す際に、警告が表示される

正しい取り外し手順をおこなってください。

### HDD/SSD を接続すると、パソコンが動かなくなる HDD/SSD を接続してパソコンを起動すると、Safe モードになる

ケーブルの接触や、USBハブやパソコン環境との問題がないか確認してください。 ・接続するポートを変えてください。USBハブに接続している場合は、パソコンのポー トに直接接続してください。

- ・各ケーブルを挿し直し、接触がゆるくないかを確認してください。
- ・他に接続可能なパソコンがある場合は、そちらに接続し認識するか確認してください。

お使いになる前に

フォーマットする

パーティションを作り直す

困ったときには

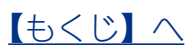

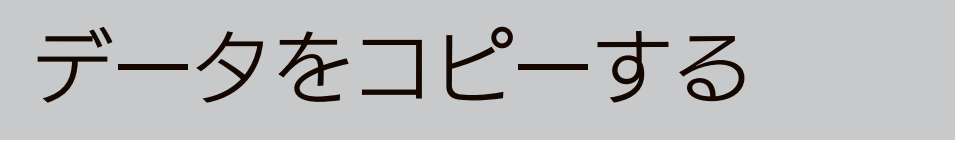

初心者向け

※Windows 10の操作例 お使いになる前に Т データの保存場所を開く 画面下の 🔚 アイコンをクリック Web と Windows を検索 []] e フォーマットする 例) 写真データがピクチャに保存されている場合 📰 | 🛃 📙 🗢 | ピクチャ × ファイル ホーム 共有 表示 [ピクチャ]をクリック 1263 OneDrive パーティションを作り直す PC 👃 ダウンロード 🔜 デスクトップ カメラロール рното スクリーンショット fscapture 🛗 ドキュメント 🔁 ピクチャ 📕 ビデオ ▶ ミュージック 느 ボリューム (C:) 保存済みの写真 P1020375,JPG P1020376.JPG P1020377.JPG 👝 ローカル ディスク (D:) 困ったときには 👝 ボリューム (F:) 8個の項目 ::: **E** 写真データの保存場所がわからない場合 カメラに添付のソフトウェアを使用して写真データをパソコンに保存されている場合、各ソフト ウェアにより保存場所が異なることがあります。カメラ等の取扱説明書で保管場所をご確認くだ データをコピーする さい。 例) 文書データがドキュメントに保存されている場合

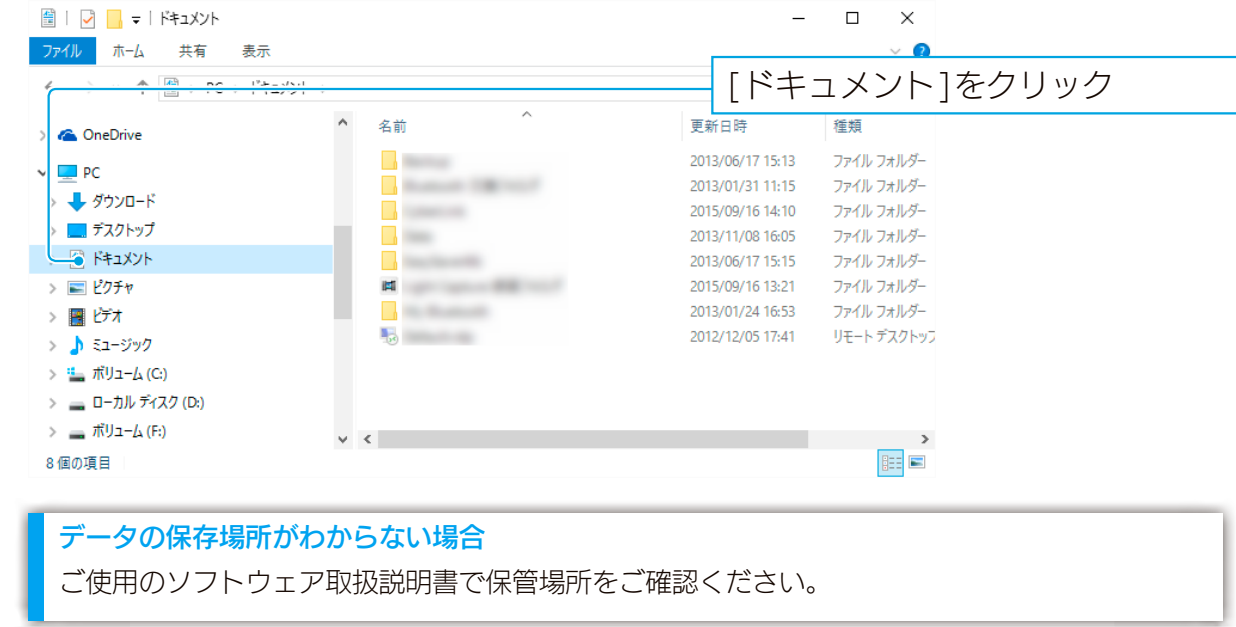

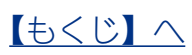

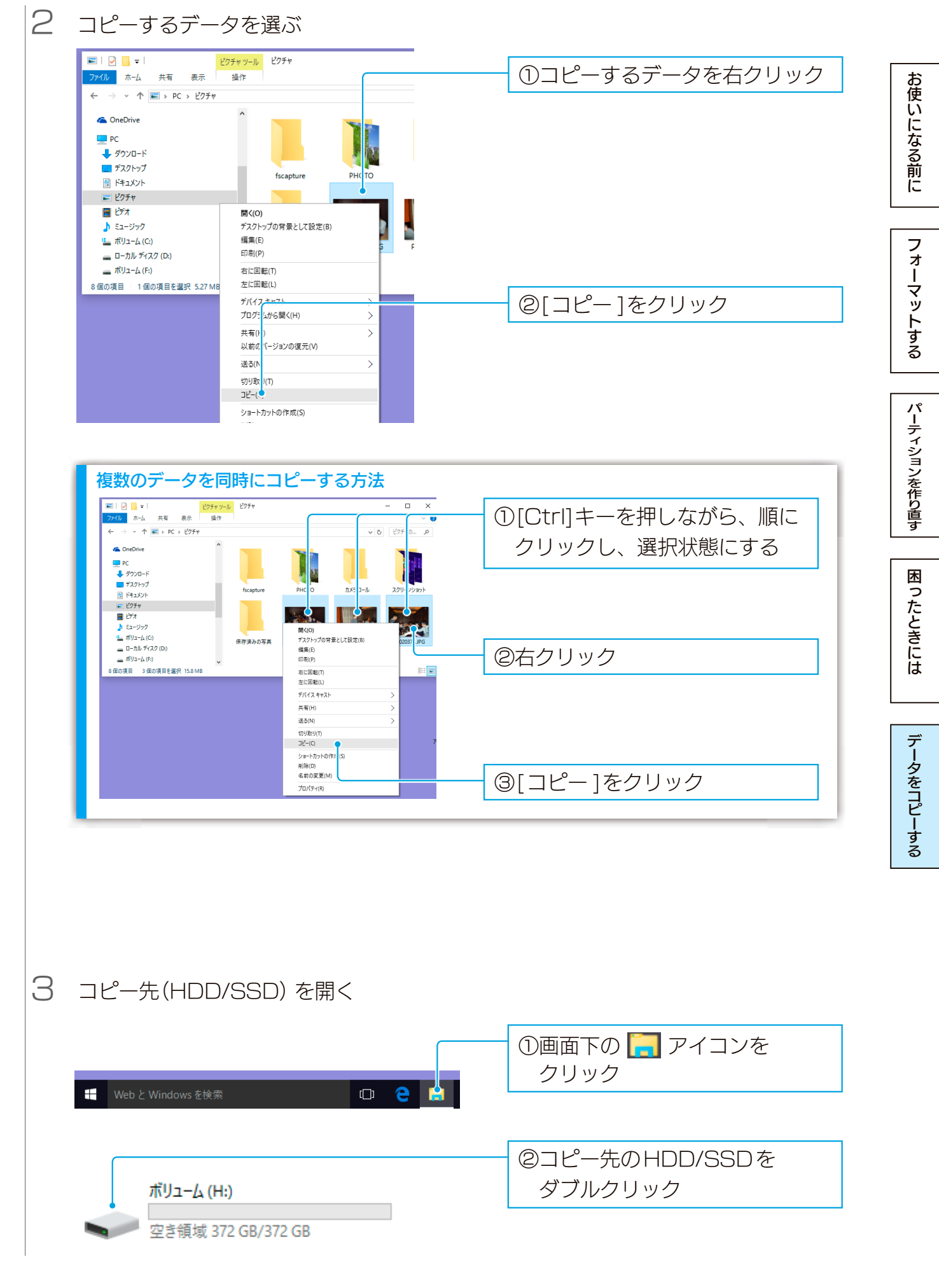

<u>しくじ へ</u>

| ダウバロード     名前     夏新日時       オスパトップ     名前     夏新日時       オスパトップ     2074ルダーは空です。       ビグオ     参示(0)       ビンチャ     当べ物え(C)       ボリニム(C)     パリー・/で表示(P)       ローカル デパスク (C)     豊新の時(1)       このフォルダー (エスワイン)     (2074)/ダー (ホスワイン)       マーカル デパスク (C)     豊新の時(1)       このフォルダー (エスワイン)     (2074)/ダー (ホスワイン)                                                                                                    | ック<br>'          |
|----------------------------------------------------------------------------------------------------|------------------|
|                                                                                                    | 1                |
| <sup>57</sup><br>1a-ジック<br>1a-ジック<br>1a-ジック<br>1bu-fx(a)<br>1bu-fx(b)<br>1bu-fx(b)<br>1bu-fx(b)<br>1bu-fx(c)<br>1bu-fx(c)<br>1 | 7                |
| nl)t(c) //ft(表示(P) ><br>D-7)h #7A7 (D)<br>nl)t(F) control (C) //ft(表示(P) ><br>ANJt(F) control (C) //ft(ANJ) ><br>ANJt(F) control (C) //                                                                                                    | 7                |
|                                                                                                    |                  |
| , リムーバブル デイスク<br>話り付け(r)<br>ポリューム (th) ショート かしらのほり(けけい)                                                                                                    |                  |
|                                                                                                    |                  |
| 新規(FRIQ) ><br>Tarifa any                                                                                                    |                  |
|                                                                                                    |                  |
|                                                                                                    |                  |
| ラッグ&ドロップでもコピーできます                                                                                                    |                  |
| `HDD/SSD内のフォルダーへコピーする場合は「ドラッグ&ドロップでコピーしな                                                                                                    | ないでく             |
| さい(データの移動になり、元の場所からファイルが無くなります)                                                                                                    |                  |
|                                                                                                    |                  |
|                                                                                                    |                  |
|                                                                                                    |                  |
|                                                                                                    |                  |
| 1ピー先に同じ名前のファイルがある場合                                                                                                    |                  |
| <mark>コピー先に同じ名前のファイルがある場合</mark><br>コピー先フォルダーに同じ名前のファイルがある場合、以下の画面が表示されます。                                                                                                    |                  |
| 3ピー先に同じ名前のファイルがある場合 3ピー先フォルダーに同じ名前のファイルがある場合、以下の画面が表示されます。 5 27/100室験またはスキップ - □ × ファイルを書き換える ト書きコピーします。                                                                                                    | ]                |
| <ul> <li>コピー先に同じ名前のファイルがある場合</li> <li>コピー先フォルダーに同じ名前のファイルがある場合、以下の画面が表示されます。</li> <li>マアイルの 国際またはスキップ - ロ × ファイルを書き換える 上書きコピーします。<br/>ファイルを書き換えず コピーされません。</li> </ul>                                                                                                    | °                |
| <b>コピー先に同じ名前のファイルがある場合</b><br>コピー先フォルダーに同じ名前のファイルがある場合、以下の画面が表示されます。<br>マアイルの  ■  マアイルの  ■  ●  ●  ●  ●  ●  ●  ●  ●  ●  ●  ●  ●                                                                                                    | o                |
| <ul> <li>         ・・・・・・・・・・・・・・・・・・・・・・・・・・・・・</li></ul>                                                                                                    | <u>。</u><br>見て選び |
| <ul> <li>ピー先に同じ名前のファイルがある場合</li> <li>ピー先フォルダーに同じ名前のファイルがある場合、以下の画面が表示されます。</li> <li>アイルの置換またはスキップ - □ ×</li> <li>1 個の項目をコピーキ: ピグチャか6 ポリューム(H)<br/>宛先には既に "P1020375JPG" という名前のファイルが存在します。</li> <li>ファイルを書き換える 上書きコピーします。<br/>ファイルを書き換えず コピーされません。</li> <li>スキップする 両ファイルの情報を見てます。</li> </ul>                                                                                                    | <u>。</u><br>見て選び |
| <ul> <li>ピー先に同じ名前のファイルがある場合</li> <li>リピー先フォルダーに同じ名前のファイルがある場合、以下の画面が表示されます。</li> <li>アイルの置換またはスキップ - □ ×</li> <li>1個の項目をコピーキ・ピグチャからポリューム(H)<br/>完先には既に "P1020375JPG" という名前のファイルが存在します。</li> <li>ファイルを書き換える 上書きコピーします。</li> <li>ファイルを書き換えず コピーされません。</li> <li>スキップする</li> <li>ファイル情報を比較する 両ファイルの情報を見てます。</li> </ul>                                                                                                    | <u>。</u><br>見て選び |
| <ul> <li>         ・レー先こ同じ名前のファイルがある場合         ・ロー・ドレクォルダーに同じ名前のファイルがある場合、以下の画面が表示されます。         ・ファイルを書き換える         ・レーン         ・レーン         ・         ・         ・</li></ul>                                                                                                    | <u>。</u><br>見て選び |
| <ul> <li>ピー先に同じ名前のファイルがある場合</li> <li>リピー先フォルダーに同じ名前のファイルがある場合、以下の画面が表示されます。</li> <li>アパルの置換またはスキップ - □ ×</li> <li>1 個の項目をコピーキ: ピグチャから ポリューム(H)<br/>宛先には既に "P1020375 JPG" という名前のファイルが存在します。</li> <li>ファイルを書き換える 上書きコピーします。</li> <li>ファイルを書き換えず コピーされません。</li> <li>スキップする</li> <li>ファイル「報を比較する 両ファイルの情報を見てます。</li> <li>アイルの情報を比較する(C)</li> <li>シ アイルの情報を比較する(C)</li> </ul>                                                                                                    | <u>。</u><br>見て選び |